## Zoom をバージョンアップする方法

現在の最新のバージョンは、「5.7.7」です。できるだけ新しいバージョンにします。

(1) グーグルで zoom を検索する。

| Coople ##     x     +     Coople ##     751/2000       Im Feeling Lucky     Coople ##     The Feeling Lucky                                                                                                    | Grail ≣ilt ::<br>Crail ≣ilt ::<br>Coogle RR: I'm Feeling Lucky<br>Coogle RR: I'm Feeling Lucky<br>Coogle RR: I'm Feeling Lucky<br>Coogle RR: I'm Feeling Lucky<br>Coogle RR: I'm Feeling Lucky<br>Coogle RR: I'm Feeling Lucky<br>Coogle RR: I'm Feeling Lucky                                                                                                    | ESUIT ALF<br>Come Intel Intel<br>Come Intel Intel<br>Come Intel Intel<br>Come Intel Intel<br>Come Intel Intel<br>Come Intel Intel<br>Come Intel Intel<br>Come Intel Intel<br>Come Intel Intel<br>Come Intel Intel<br>Come Intel Intel<br>Come Intel Intel Intel<br>Come Intel Intel Intel<br>Come Intel Intel In                                                                                                    |
|----------------------------------------------------------------------------------------------------|----------------------------------------------------------------------------------------------------|----------------------------------------------------------------------------------------------------|
| Cogle HR                                                                                                    | X       Image: Second Second Sec               | Coole 総索<br>生だれる 総称の仕組み<br>「たれる」 「「「「「」」」」」」<br>「「」」」」<br>「」」」」<br>「」」」」<br>「」」」」<br>「」」」」<br>「」」」」<br>「」」」」<br>「」」」」<br>「」」」<br>「」」」」<br>「」」」<br>「」」」<br>「」」<br>「」」<br>「」」」<br>「」」」<br>「」」」<br>「」」」<br>「」」」<br>「」」」<br>「」」」<br>「」」」<br>「」」」<br>「」」」<br>「」」<br>「」<br>「                                                                                                    |
| Coope HR × ↓ ↓ ↓ ↓ ↓ ↓ ↓ ↓ ↓ ↓ ↓ ↓ ↓ ↓ ↓ ↓ ↓ ↓                                                                                                    | X       Image: Second Second Sec               | Image: Section of the section of the section of t                                                                                                    |
| Coge KR In Feeling Lucky<br>COge KR In Feeling Lucky<br>COge KR In Feeling Lucky<br>COge KR In Feeling Lucky<br>COGe KR IIIIIIIIIIIIIIIIIIIIIIIIIIIIIIIIIII                                                                                                    | X       Image: Second Second Sec               | Coogle 機密 Im Feeling Lucky<br>ビジネス 検索の仕組み<br>ビジネス 検索の仕組み<br>単一副 「「「」」「」」「」」「」」「」」「」」「」」「」」「」」「」」「」」「」」「                                                                                                    |
| Q. zom       X       Image: Complete Mark         Coogle Mark       Image: Complete Mark       T511         EVPRA       Marcoland       Image: Complete Mark       T511         Mark Fräckt, ZCE X,hr.Liff       Image: Complete Mark       Image: Complete Mark       Image: Complete Mark         Complete Mark       Image: Complete Mark       Image: Complete Mark       Image: Complete Mark       Image: Complete Mark         Complete Mark       Image: Complete Mark       Image: Comp                                                                                                    | X     Im Feeling Lucky         Coogle 後第     Im Feeling Lucky         Im Feeling Lucky         Im Feeling Lucky  <                                                                                                    | Q. zoom       X       」         Google 検索       Im Feeling Lucky         ビジネス 検索の仕組み       プライル         ビジネス 検索の仕組み       グライル         検索するには、ここに入力します       Q. Eff. Coll         Q. Eff. Coll       Q. Coll                                                                                                    |
| Q. zoom       X       文         Coogle 桃常       Im Feeling Lucky         ビジネス 桃奈の仕組み       プライパー・・・・・・・・・・・・・・・・・・・・・・・・・・・・・・・・・・・・                                                                                                    | X     Image: Source Source Sourc | Q. zoom       X         Google 検索       Im Feeling Lucky                                                                                                    |
| Google 様素     Im Feeling Lucky       ビジネス 検索の仕組み     プライル<br>・<br>・<br>・<br>・       ビジネス 検索の仕組み     グライル<br>・<br>・<br>・       レビッネ 検索の仕組み     ・<br>・       レビッネ 検索の仕組み     ・<br>・       レビッネ 検索の仕組み     ・<br>・       レビッネ 検索の仕組み     ・<br>・       レビッネ 検索の仕組み     ・<br>・       レビッネ 検索の仕組み     ・<br>・       レビッネ 検索の仕組み     ・<br>・       レビッネ 検索の仕組み     ・<br>・       レビッネ 検索の仕組み     ・<br>・       レビッネ (シー)     ・<br>・       レビッネ (シー)     ・<br>・       レビッネ (シー)     ・<br>・       レビッネ (シー)     ・<br>・       レビッネ (シー)     ・<br>・       レビッネ (シー)     ・<br>・       レビッネ (シー)     ・<br>・       レビッネ (シー)     ・<br>・       レビッネ (シー)     ・<br>・       レビッネ (シー)     ・<br>・       レビット・     ・<br>・       レビット・     ・<br>・       レビ                                                                                                    | Google 様衆     The Feeling Lucky         プライ/デーマング         プライ/デーマング         アライ/デーマング         アライ         アライ         アライ         アライ         アライ         アライ         アライ         アライ         アライ         アライ         アライ         アライ         アライ         アライ         アライ         アライ                                                                                                    | Google 検索     Im Feeling Lucky       ビジネス 検索の仕組み     ブライルシーマーク       検索するには、ここに入力します     単 論 意 (2) (2) (2) (2) (2) (2) (2) (2) (2) (2)                                                                                                    |
| Coogle 様式     Im Feeling Lucky         ESRA     様素の仕組み         ESRA     様素の仕組み         (************************************                                                                                                    | Google 桃菜     I'm Feeling Lucky       プライ/ ●●●●●●●●●●●●●●●●●●●●●●●●●●●●●●●●●●●●                                                                                                    | Google 検索     Ym Feeling Lucky                                                                                                    |
| ビジネス 検索の仕組み       プライノについて         検索するには、ごに入力します       日日       回       企       回       ③       パペ へ 知 只 くり         am - Coogle 株素       ×       +       ●       ③       ③       ③       パペ へ 知 只 くり         C ①       ●       google.co.jp/Search?q=zoom&sxcrf=AOaemvJBaHtRTbKFBh-aCobq8fAOXmSQSw%5A1630374953982&source=hp⪙=KYwtYa3P0ZrR-QaWxJhQ&ifsig=A····       ○       ×       ↓       Q       ③       ※       :                                                                                                    | J=1/2         Image: Comparison of the state of the state of the                                 | ビジネス 検索の仕組み     プライパシー 曲の       検索するには、ここに入力します     ①       日:     2       日:     2       (2)     (2)       (2)     (2)       (2)     (2)       (2)     (2)       (2)     (2)       (2)     (2)       (3)     (2)       (4)     (2)       (5)     (2)       (4)     (2)       (5)     (2)       (5)     (2)       (5)     (2)       (5)     (2)       (5)     (2)       (5)     (2)       (5)     (2)       (5)     (2)       (5)     (2)       (5)     (2)       (5)     (2)       (5)     (2)       (5)     (2)       (6)     (2)       (5)     (2)       (6)     (2)       (6)     (2)       (7)     (2)       (7)     (2)       (7)     (2)       (7)     (2)       (7)     (2)       (7)     (2)       (7)     (2)       (7)     (2)       (7)     (2)       (7)     (2)                                                                                                    |
| ビジネス 検索の仕組み       ブライ/ごび         検索するには、ごに入力します       日       日       回       ()       ()       ()       ()       ()       ()       ()       ()       ()       ()       ()       ()       ()       ()       ()       ()       ()       ()       ()       ()       ()       ()       ()       ()       ()       ()       ()       ()       ()       ()       ()       ()       ()       ()       ()       ()       ()       ()       ()       ()       ()       ()       ()       ()       ()       ()       ()       ()       ()       ()       ()       ()       ()       ()       ()       ()       ()       ()       ()       ()       ()       ()       ()       ()       ()       ()       ()       ()       ()       ()       ()       ()       ()       ()       ()       ()       ()       ()       ()       ()       ()       ()       ()       ()       ()       ()       ()       ()       ()       ()       ()       ()       ()       ()       ()       ()       ()       ()       ()       ()       ()       ()       ()       ()                                                                                                    | プライ/ (2) (2) (2) (2) (2) (2) (2) (2) (2) (2)                                                                                                    | ビジネス 検索の仕組み<br>ゼジネス 検索の仕組み<br>検索するには、ここに入力します ① 日 局 @ ② ② 休 へ 留 反 ④ 2010                                                                                                    |
| ビジネス 検索の仕組み       プライ/ ごい         検索するには、ことに入力します       U       Hi       Im       Im <td>J       J       J</td> <td>ビジネス 検索の仕組み<br/>プライル<br/>10 検索するには、ここに入力します ① 日: ■ 0 (2) (2) (2) (2) (2) (2) (2) (2) (2) (2)</td> | J       J                                                                                                    | ビジネス 検索の仕組み<br>プライル<br>10 検索するには、ここに入力します ① 日: ■ 0 (2) (2) (2) (2) (2) (2) (2) (2) (2) (2)                                                                                                    |
| ビジネス 検索の仕組み       プライバー・・・・・・・・・・・・・・・・・・・・・・・・・・・・・・・・・・・・                                                                                                    | J = 1/       Image: Second second seco                | ビジネス 検索の仕組み ブライノ (2) (10) (10) (10) (10) (10) (10) (10) (10                                                                                                    |
| ビジネス 検索の仕組み       プライ/ この         検索するには、ごに入力します       日       日       こ       こ                                                                                                    | Joint Comparison       Joint Comparison       Joint Comparison <t< td=""><td>ビジネス 検索の仕組み<br/>検索するには、ここに入力します 🔐 📴 📴 😰 🚱 📴 💿 🎯 👔 📌 ヘ 📾 🖵 🕬 2021/0</td></t<>                                                                                                    | ビジネス 検索の仕組み<br>検索するには、ここに入力します 🔐 📴 📴 😰 🚱 📴 💿 🎯 👔 📌 ヘ 📾 🖵 🕬 2021/0                                                                                                    |
| ビジネス 検索の仕組み       プライ/         検索するには、ごごに入力します       日       回       〇       〇       〇       〇       〇       〇       〇       〇       〇       〇       〇       〇       〇       〇       〇       〇       〇       〇       〇       〇       〇       〇       〇       〇       〇       〇       〇       〇       〇       〇       〇       〇       〇       ○       ○       ○       ○       ○       ○       ○       ○       ○       ○       ○       ○       ○       ○       ○       ○       ○       ○       ○       ○       ○       ○       ○       ○       ○       ○       ○       ○       ○       ○       ○       ○       ○       ○       ○       ○       ○       ○       ○       ○       ○       ○       ○       ○       ○       ○       ○       ○       ○       ○       ○       ○       ○       ○       ○       ○       ○       ○       ○       ○       ○       ○       ○       ○       ○       ○       ○       ○       ○       ○       ○       ○       ○       ○       ○       ○       ○       ○                                                                                                    | J = 1/2       Image: Comparison of the second second                | ビジネス 検索の仕組み<br>サプライン (1) (1) (1) (1) (1) (1) (1) (1) (1) (1)                                                                                                    |
| ビジネス 検索の仕組み       プライ/ごの         検索するには、ここに入力します       日: 回 @ @ @ @ @ @ @ @ @ @ @ @ @ @ @ @ @ @                                                                                                    | プライパー<br>で 通 画 で 105<br>水 へ 画 戸 の 2027/00<br>tRTDKFBh-aCObq8fA0XmSQSw%3A1630374953982&source=hp&ei=KYwKYa3POZrR-QaWxJhQ&iffsig=A                                                                                                    | ビジネス 検索の仕組み<br>ガライル<br>「① 魚 ご<br>「 ② 魚 ご<br>「 ② 魚 ご<br>「 ③ 魚 ご<br>「 ③ 魚 ご<br>「 ③ 魚 ご<br>「 ③ 魚 ご<br>「 ③ 魚 ご<br>「 ③ 魚 ご<br>「 ③ 魚 ご<br>「 ③ 魚 ご<br>「 ③ 魚 ご<br>「 ③ 魚 ご<br>「 ③ 魚 ご<br>「 ④ 」<br>「 ④ 」<br>「 ③ 魚 ご<br>「 ④ 」<br>「 ④ 」<br>「 ④ 」<br>「 ④ 」<br>「 ④ 」<br>「 ④ 」<br>「 ● 」<br>「 ④ 」<br>「 ● 」<br>「 ● 」<br>「 |
| Coogle 様示     X      Y     Coogle 様示     X      Y     Coogle 様示     X      Y     Coogle 様示     X      Y     Coogle 様示     X      Y     Coogle 様示     X      Y     Coogle 様示     X      Y     Coogle 様示     X     X     Y     Coogle 様示     X     X                                 | C C C C C C C C C C C C C C C C C C C                                                                                                    | 2017 100001200 2017 100001200 2017 10000000000                                                                                                    |
| 松索するには、ごに入力します   日: ● ● ● ● ● ● ● ● ● ● ● ● ● ● ● ● ● ● ●                                                                                                    | C     Image: Comparison of the second second   | ) 檢索するには、ここに入力します 🛛 🗜 属 📭 🕞 🔛 🚳 🥥                                                                                                    |
| om - Google 接票 x +                                                                                                    | ● <sup></sup><br>ItRTbKFBh-aCObq8fA0XmSQSw%3A1630374953982&source=hp&ei=KYwtYa3P0ZrR-QaWxJhQ&iffsig=A··· ☆<br>× ↓ ♀                                                                                                    |                                                                                                    |
| om - Google 検索 × +<br>C ① ① @ google.co.jp/search?q=zoom&sxsrf=AOaemvJ8aHtRTbKFBh-aCObq8fAOXmSQSw%3A1630374953982&source=hp&ei=KYwtYa3POZrR-QaWxJhQ&iffsig=A···<br>zoom X 文 Q Q C Q C Q C Q C Q C Q C Q C Q C Q C                                                                                                    | ● <sup></sup><br>ItRTDKFBh-aCObq8fA0XmSQSw%3A1630374953982&source=hp&ei=KYwtYa3P0ZrR-QaWxJhQ&iflsig=A··· ☆<br>× ↓ ♀                                                                                                    |                                                                                                    |
| om - Google Het X + O<br>C A a google.co.jp/search?q=zoom&sxsrf=AOaemvJ8aHtRTbKFBh-acObq8fAOXmSQSw%3A1630374953982&source=hp&ei=KYwtYa3POZrR-QaWxJhQ&ifisig=A···<br>Zoom X & Q A & C & C & C & C & C & C & C & C & C &                                                                                                    | ● <sup></sup><br>ItRTbKFBh-aCObq8fAOXmSQSw%3A1630374953982&source=hp&ei=KYwtYa3POZrR-QaWxJhQ&iflsig=A··· ☆<br>× ↓ Q<br>※ Ⅲ                                                                                                    |                                                                                                    |
| om - Google BR x + O<br>C A a google.co.jp/search?q=zoom&sxsrf=AOaemvJ8aHtRTbKFBh-acObq8fAOXmSQSw%3A1630374953982&source=hp&ei=KYwtYa3POZrR-QaWxJhQ&ifisig=A···<br>zoom x & Q                                                                                                    | e ~<br>ItRTbKFBh-aCObq8fAOXmSQSw%3A1630374953982&source=hp&ei=KYwtYa3POZrR-QaWxJhQ&iflsig=A····☆<br>× ↓ ♀                                                                                                    |                                                                                                    |
| om - Google Her X + O<br>C A a google.co.jp/search?q=zoom&sxsrf=AOaemvJ8aHtRTbKFBh-acObq8fAOXmSQSw%3A1630374953982&source=hp&ei=KYwtYa3POZrR-QaWxJhQ&ifisig=A···<br>Zoom X & Q A & C & C & C & C & C & C & C & C & C &                                                                                                    | ● -<br>ItRTDKFBh-aCObq8fAOXmSQSw%3A1630374953982&source=hp&ei=KYwtYa3POZrR-QaWxJhQ&iflsig=A··· ☆<br>× ↓ Q<br>Ø III                                                                                                    |                                                                                                    |
| em - Google 機業 × + • • • • • • • • • • • • • • • • • •                                                                                                    | C ⊂<br>ItRTbKFBh-aCObq8fAOXm5QSw%3A1630374953982&source=hp&ei=KYwtYa3POZrR-QaWxJhQ&iflsig=A··· ★<br>X ↓ Q ŵ ⅲ                                                                                                    |                                                                                                    |
| sm - Google W# × + • • • • • • • • • • • • • • • • • •                                                                                                    | ● -<br>ItRTbKFBh-aCObq8fA0XmSQSw%3A1630374953982&source=hp&ei=KYwtYa3P0ZrR-QaWxJhQ&iffsig=A··· ☆<br>× ↓ Q<br>ŵ ⅲ                                                                                                    |                                                                                                    |
| C û e google.co.jp/search?q=zoom&sxsrf=A0aemvJ8aHtRTbKFBh-aC0bq8fA0XmsQsw%3A1630374953982&source=hp&ei=KYwtYa3POZrR-QaWxJhQ&ifsig=A···<br>zoom X V Q Q &<br>X Q &<br>X Q &<br>X V Q &<br>X V Q &<br>X V V Q &<br>X V V V V X V V V V V V V V V V V V V V                                                                                                    | ItRTbKFBh-aCObq8fA0XmSQSw%3A1630374953982&source=hp&ei=KYwtYa3POZrR-QaWxJhQ&iflsig=A··· 🛧                                                                                                    | non Cools Bet                                                                                                    |
| zoom X V Q @ :                                                                                                    | × ↓ ٩) @ # (                                                                                                    | C 🏠 a google.co.jp/search?g=zoom&sxsrf=AQaemv18aHtRTbKFBh-aCObg8fAQXmSQSw%3A1630374953982&source=hp&ei=KYwtYa3PQZrR-QaWx0hO&ifisig=A-··· 🕁                                                                                                    |
| zoom X V Q                                                                                                    | × 🌷 🤉 🗰 🌘                                                                                                    |                                                                                                    |
|                                                                                                    |                                                                                                    | 🙀 zoom × 🎍 Q 🕸 🎟 🕻                                                                                                    |
|                                                                                                    |                                                                                                    |                                                                                                    |
| く 9/10 回回家 11 到回 回17人 () /3ッピング : 5/2見る ジール                                                                                                    | ◇ ショッピンク !もうと見る シール                                                                                                    |                                                                                                    |
| 約2,000,009,000 年(0.46秒)                                                                                                    |                                                                                                    | 約2,000,000,000 年(0.46秒)                                                                                                    |
| https://explore.zoom.us>Home> 入びダクトマ<br>このこことのは、Alt Jacom                                                                                                    |                                                                                                    | https://explore.zoom.us / Home / ブダクトマ                                                                                                    |
| ミーティーング   ZOOITI<br>Zoom モバイルアプリは、デスメトップ環境と変わらない高品質なミーティングを提供しま                                                                                                    | zoom                                                                                                    | ミーディノンノ ZOOM<br>Zoom モバイルアプリは、デス・ケップ環境と変わらない高品質なミーティングを提供しま                                                                                                    |
| す。 // デール 新見 // (iPhone8以上); 画面共有と注釈機能に対応; 安全運転                                                                                                    | ない高品質なミーティングを提供しま                                                                                                    | す。 / / / - H) 特別分が (IPhone8 以上); 画面共有と注釈機能に対応; 安全運転                                                                                                    |
| 21/08/24 にこのページにアクセスしました。                                                                                                    | ない高品質なミーティングを提供しま<br>と注釈機能に対応;安全運転                                                                                                    | 21/08/24 にこのページにアクセスしました。                                                                                                    |
|                                                                                                    | ない高品質なミーティングを提供しま<br>と注釈機能に対応;安全運転                                                                                                    | 無料サインアップ デモをリクエスト 7000 7000                                                                                                    |
| 無料サインアップ デモをリクエスト 2000                                                                                                    | ない高品質なミーティングを提供しま<br>と注釈照能に対応:安全連転<br>デモをリクエスト                                                                                                    | Zoom is the leader in modern Zoom is the leader in modern enterprise video                                                                                                    |
| 無料サインアップ デモをリクエスト<br>Zoom is the leader in modern<br>enterprise video                                                                                                    | ない高品質なミーティングを提供しま<br>と注釈機能に対応、安全連転<br>ごも<br>ごした<br>を注意り<br>クエスト<br>Som<br>Som<br>Som<br>Som<br>Som<br>Som<br>Som<br>Som                                                                                                    | 200m us からの検察結果 »                                                                                                    |
| 無料サインアップ<br>Zoom is the leader in modern<br>enterprise video enterprise video                                                                                                    | ない高品質なミーティングを提供しま<br>と注釈鏡館に対応,安全遠転<br>デモをリクエスト<br>som is the leader in modern<br>iterprise video                                                                                                    |                                                                                                    |
| 無料サインアップ<br>Zoom is the leader in modern<br>enterprise video<br>zoom us からの検索結果 »                                                                                                    | ない高品質なミーティングを提供しま<br>さ注釈機能に対応,安全運転                                                                                                    | https://liskul.com> ビジネス · Zoom <                                                                                                    |
| 無料サインアップ<br>Zoom is the leader in modern<br>enterprise video<br>zoom us からの検索結果 »<br>https://liskut.com > ビジネス *<br>Zoom I をおたい ー たいの トレジネス *                                                                                                    | ない高品質なミーティングを提供しま<br>(注注釈領紙に対応; 安全運転<br>デモをリクエスト<br>som is the leader in modern<br>tterprise video                                                                                                    | 3分で埋解する「Zoom」とは?今日からできる「始め方」                                                                                                    |
| 無料サインアップ<br>Zoom is the leader in modern<br>enterprise video<br>zoom us からの検索結果 »<br>https://liskut.com とジネス *<br>3分で理解する「Zoom」とは?今日からできる「始め方」                                                                                                    | ない高品質なミーティングを提供しま<br>(と注釈職紙に対応: 安全運転<br>*モをリクエスト<br>xom is the leader in modern<br>terprise video                                                                                                    |                                                                                                    |
| 無料サインアップ<br>Zoom is the leader in modern<br>enterprise video<br>zoom us からの検索結果 »<br>https://liskut.com > ビジネス *<br>3分で理解する「Zoom」とは?今日からできる「始め方」<br>2020/1022 – Zoomはオンラインでの会議を実現するクラウド型のビデオチャットサービスで<br>す。パンコンやスマートフォン、タブレットなどを通して複数人でのビデオ通話を                                                                                                    | ない高品質なミーティングを提供しま<br>(と注釈機能に対応; 安全運転<br>**モをリクエスト<br>xom is the leader in modem<br>terprise video<br>*Oできる「始め方」<br>いううウド型のビデオチャットサービスで<br>して意致人でのビデオ通話を                                                                                                    | 2020/10/22 - <b>Zoom</b> はオンラインでの会議を実現するクラウド型のビデオチャットサービスで ズーム<br>す。パソコンやスマートフォン、タブレットなどを通して複数人でのビデオ通話を アブリケーション                                                                                                    |
| 無料サインアップ<br>Zoom is the leader in modem<br>enterprise video<br>zoom us からの検索結果 »<br>https://liskul.com > ビジネス *<br>3分で理解する「Zoom」とは?今日からできる「始め方」<br>2020/1022 – Zoom」とな? 今日からできる「始め方」<br>2020/1022 – Zoom」よかラインでの会議を実現するクラウド型のビデオチャットサービスで<br>す。パンコンやスマートフォン、ダブレットなどを通して複数人でのビデオ通話を                                                                                                    | ない高品質なミーティングを提供しま<br>に注注映磁艇に対応; 安全運転<br>*モをリクエスト<br>xom is the leader in modem<br>terprise video<br>*Poできる「始め方」<br>x)つうウド型のビデオチャットサービスで<br>して複数人でのビデオ通話を                                                                                                    | 2020/10/22 - <b>Zoom</b> はオンラインでの会議を実現するクラウド型のビデオチャットサービスで スーム<br>す。パソコンやスマートフォン、タブレットなどを通して複数人でのビデオ通話を アブリケーション                                                                                                    |
| 無料サインアップ<br>Zoom is the leader in modem<br>enterprise video<br>zoom us からの検索結果 »<br>https://liskul.com > ビジネス *<br>3分で理解する「Zoom」とは?今日からできる「始め方」<br>2020/10/22 – Zoomはオンラインでの会議を実現するクラウド型のビデオチャットサービスで<br>す。パンコンやスマートフォン、タブレットなどを通して複数人でのビデオ通話を                                                                                                    | ない高品質なミーティングを提供しま<br>(と注釈機能に対応; 安全運転<br>**モをリクエスト<br>xom is the leader in modem<br>terprise video<br>****<br>からできる「始め方」<br>iyラ方り下型のビデオチャットサービスで<br>して複数人でのビデオ通話を<br>****<br>こつマーレ<br>****<br>こつのの<br>****<br>こののの<br>****<br>こののの<br>****<br>こののの<br>****<br>こののの<br>****<br>こののの<br>****<br>こののの<br>****<br>こののの<br>****<br>こののの<br>*****<br>こののの<br>*****<br>こののの<br>*****<br>こののの<br>*****<br>こののの<br>*****<br>こののの<br>******<br>こののの<br>**********                                                                                                    | 2020/10/22 - Zoomはオンラインでの会議を実現するクラウド型のビデオチャットサービスで<br>す。パソコンやスマートフォン、タブレットなどを通して複数人でのビデオ通話を<br>https://play.google.com > store > apps > details > id=us ▼<br>Zoomは、Zoomとデオコミュニケーションズが提供<br>するクラウドコンピューティングを使用したVMane                                                                                                    |

(2) zoom のホームページの1番下までスクロールする。(右端のバーを下に移動させる。)

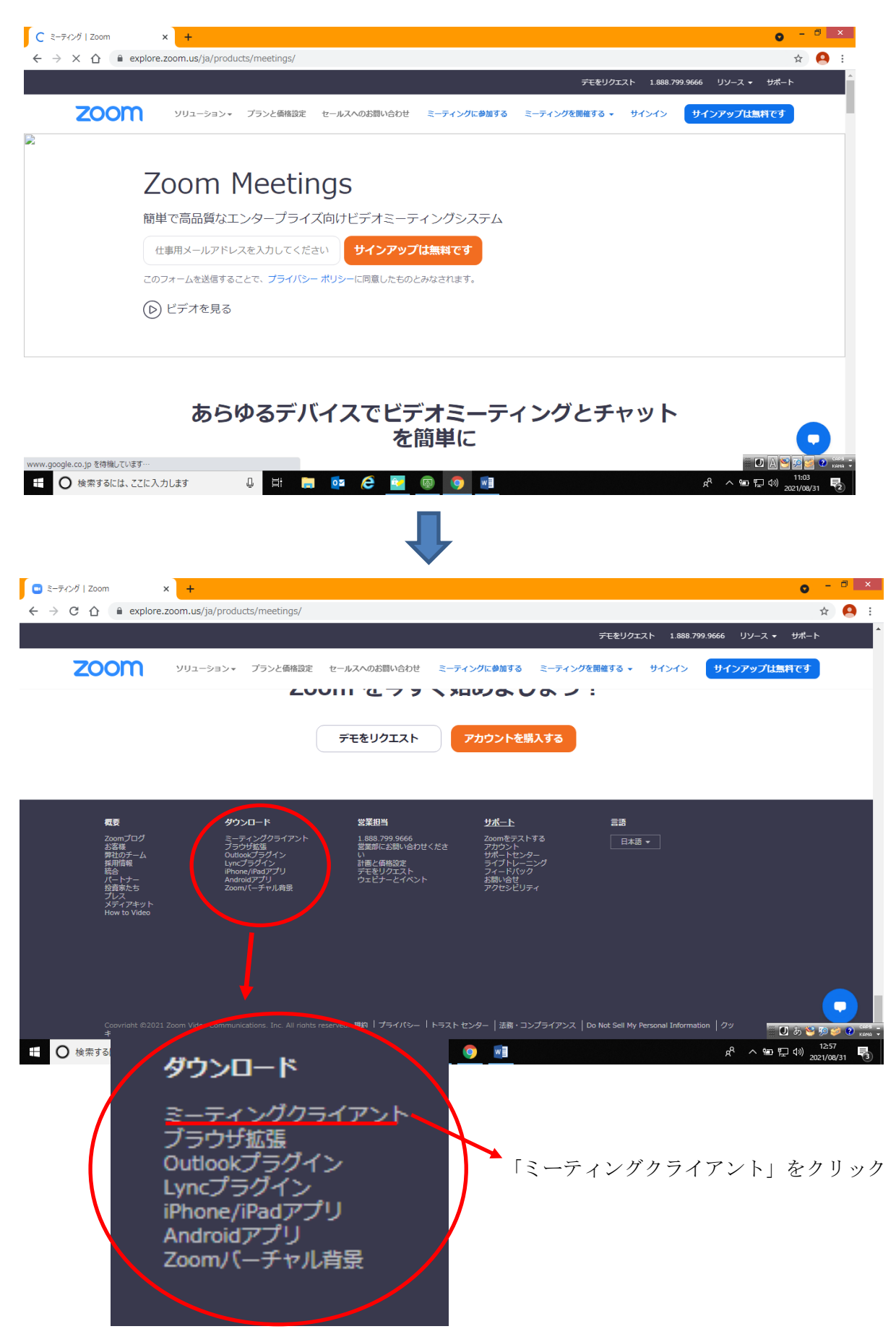

(3)「ダウンロード」をクリックする。

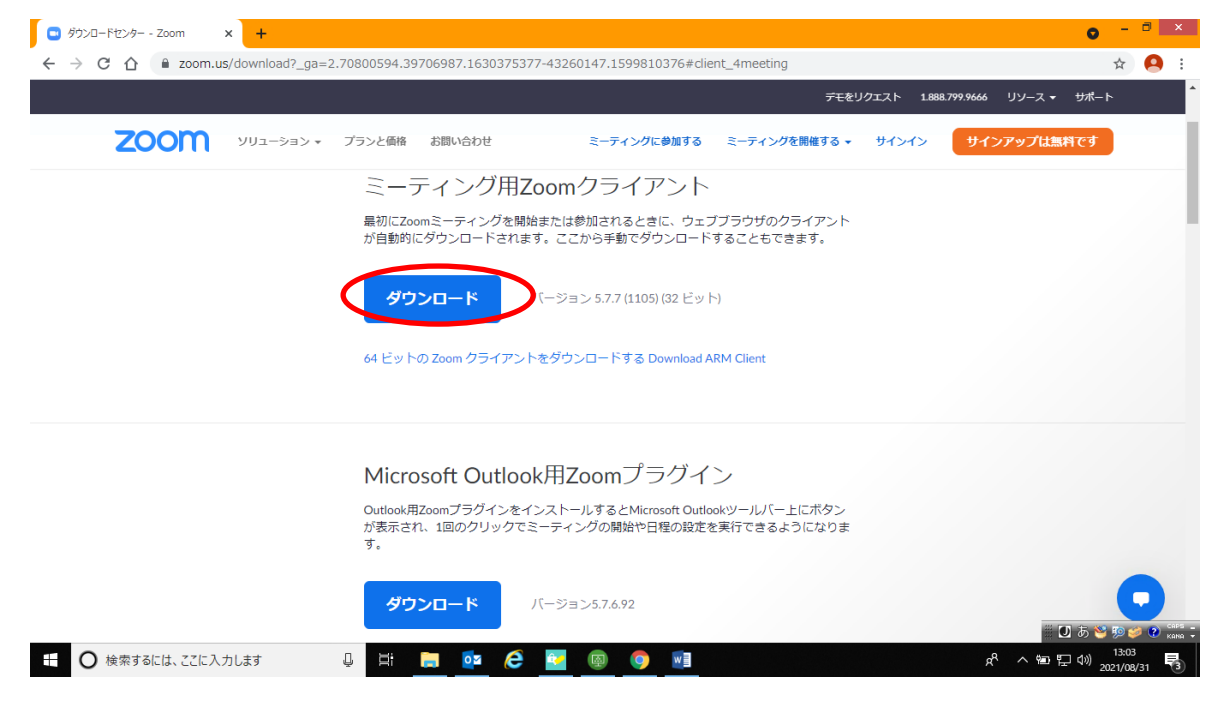

「ダウンロード」が始まります。2,3分で終わりますのでお待ちください。